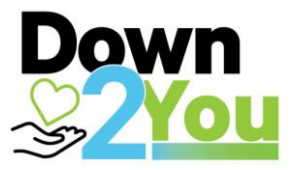

## MAKING CHANGES TO YOUR DONATION

## Q. How do I opt-in to the workplace giving program, or change my donation?

**A.** It is easy to opt-in or change your donation. Changes will take effect from the next pay period, or at a later date that you specify.

The steps to make changes vary, depending on which system is used to process your pay.

## To make changes through the SAP payroll process:

- 1. Go to the Changing Employee Details page here
- 2. From the right-hand side menu, locate Change to Employee Details form
- 3. Fill in the change details and email completed form to your relevant Payroll email address.

## To make changes through the BSC Self Service portal

- 1. From the iDowner homepage, click on **Business Services**, then at the top of the page from the menu bar, click on **BSC Service Portal.** Or simply click this link.
- 2. Under the Payroll tile, select Deductions/Reimbursements/Third Party Payments/Novated Lease
- 3. Complete the details on the form (example provided below) and click **Submit**. **Note:** In the **Description** box, enter in the type of donation change you want to make (like description A, B or C below).

| ne       | My Requests            | Accounts Receivable              | Accounts Payable | Payroll | Fleet          | Travel                                      | Expenses                  | HR Sta | aff Establishment |  |
|----------|------------------------|----------------------------------|------------------|---------|----------------|---------------------------------------------|---------------------------|--------|-------------------|--|
| oll Q    | uery                   |                                  |                  |         |                |                                             |                           |        |                   |  |
| Evists i | in catagories          |                                  |                  |         |                |                                             |                           |        |                   |  |
| *        |                        |                                  |                  |         | Wateh          | Liet                                        |                           |        |                   |  |
| Tes      | st john Smith          |                                  | ٩                | (i)     | watch          | LISL                                        |                           |        |                   |  |
| * 9      | Site / Location        |                                  |                  | _       | Avai           | lable                                       |                           |        | Selected          |  |
| vic      | C Melbourne            |                                  | ٩                | (i)     | Q              |                                             |                           |        |                   |  |
| * 0      | Query Type             |                                  |                  |         | ' Ceri<br>1478 | ato<br>0 Downer Mo                          | N.                        |        | None              |  |
| De       | eductions / Reimburser | ments / Third Party Payments / N | ovated Lease     | ~       | 1476           | 0 Engineering<br>0 Gorgon LN<br>0 Gorgon LN | g Site<br>G Project (Tele |        |                   |  |
| * *      | Sub Category           |                                  |                  |         | 1476           | 0 Gorgon LN<br>0 Gorgon LN<br>0 Gorgon MD   | G Project (Tele<br>R      |        |                   |  |
|          | None                   |                                  |                  | ~       | 1478           | Olnlet Meeting<br>3 Admin                   | g Room                    | >      |                   |  |
| * 8      | Business               |                                  |                  |         | 1508<br>1508   | 0 E&IPermits<br>0 SMPPermit                 | 5                         | <      |                   |  |
| Gr       | roup Head Office / Cor | porate Services                  |                  | ~       | 1508<br>2b10   | 0 Stores<br>5ac1-7ca4-44                    | 4fa-889b-403d             |        |                   |  |
| * E      | Employee category      |                                  |                  |         | 3016           | 0300 SouthTo<br>7602 WAEA                   | oowoomba                  |        |                   |  |
| Sa       | alaries                |                                  |                  | ~       | 3019           | Onesteel                                    | -                         |        |                   |  |
| * F      | Payroll                |                                  |                  |         | •              |                                             | l l                       |        |                   |  |
| Gr       | roup Office/EDI Ltd    |                                  |                  | ~       |                |                                             |                           |        |                   |  |
| * 3      | Short Description      |                                  |                  |         |                |                                             |                           |        |                   |  |
|          |                        |                                  |                  |         |                |                                             |                           |        |                   |  |